# (Approved) 06.2 Installment Plans - Add New

#### **Table of Contents**

1 Table of Contents 2 General Description 3 Flow Chart 4 Business Rules 5 Data Elements 5.1 PAGE ELEMENTS 5.2 ADD INSTALLMENT PLAN FORM 5.3 FORM BUTTONS 6 There are straight % based or fixed \$ amount based installments in a plan 7 System Messages 8 Confirmation Messages 9 Error Messages

#### **General Description**

Creating new installment plan - by filling out the form and saving it.

#### **Flow Chart**

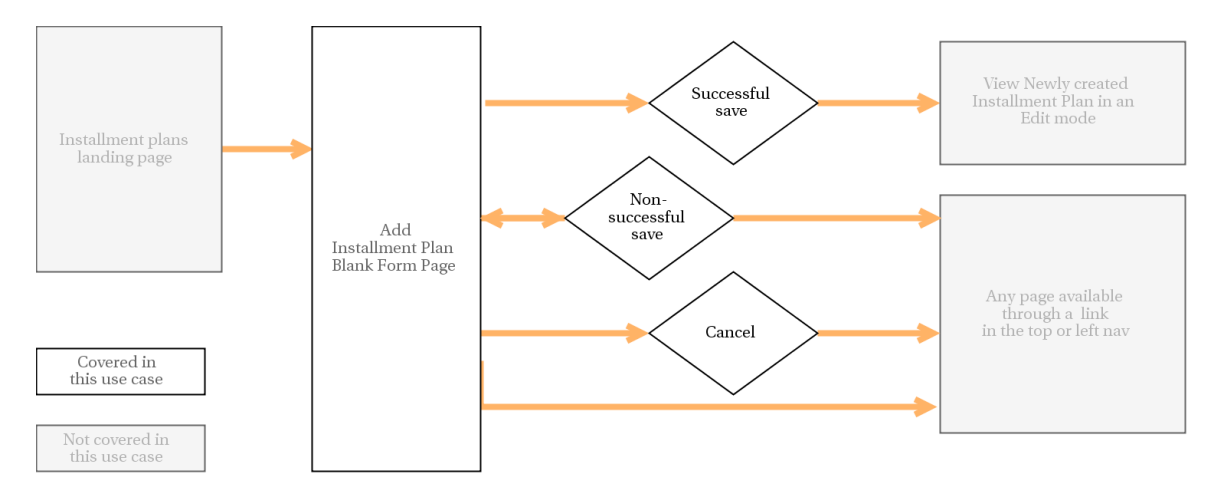

| Pre-Condition  | User is on Installment plans page and has rights to add installment plans                      |
|----------------|------------------------------------------------------------------------------------------------|
| Trigger        | Click on "Add installment plan" button                                                         |
| Process        | User opens Add Installment plan page, fills out the form and saves new Installment plan.       |
| Post-Condition | Initial draft of the Installment plan is saved, user remains on the new Installment plan page. |

#### **Business Rules**

| User types that have access | Add/Edit rights                                     |
|-----------------------------|-----------------------------------------------------|
| Assumptions                 | User has access to adding/editing installment plans |

| Typical Behavior       | There are straight % based or fixed \$ amount based installments in a plan  |
|------------------------|-----------------------------------------------------------------------------|
| Alternate Behavior - 1 | Add and Remove installments from a plan                                     |
| Alternate Behavior - 2 | Installments types are mixed \$ and % values and Switching Installment type |

#### **Data Elements**

| PAGE ELEMENTS        |                                                       |
|----------------------|-------------------------------------------------------|
| Туре                 | Value                                                 |
| Breadcrumbs          | Brand name / Installment plans / Add installment plan |
| Configuration status | Draft                                                 |
| Operational mode     | Not yet published                                     |
| Page header          | Add installment plan                                  |

#### ADD INSTALLMENT PLAN FORM

| Label                     | Options                                                 | Default Value     | If Required | UI Element                                                                    | Comments/Conditio<br>ns                                                                                                    |
|---------------------------|---------------------------------------------------------|-------------------|-------------|-------------------------------------------------------------------------------|----------------------------------------------------------------------------------------------------|
| Operational mode block    |                                                         |                   |             |                                                                               | Described in Operation al Mode Block                                                                                                    |
| Title                     | n/a                                                     |                   | Yes         | Text field                                                                    | Validation: 50 characters limit                                                                                                    |
| Description               | n/a                                                     |                   |             | Text area with<br>formatting controls (For<br>matting text in a text<br>area) | Validation: 1000 charac ters limit                                                                                                    |
| Currency                  | • USD                                                   | USD               | Yes         | Checkbox                                                                      | Not editable for MVP                                                                                                    |
| Split Sh&H                | <ul> <li>Add to 1st</li> <li>Split among all</li> </ul> | Add to 1st        |             | Radio Box                                                                     | "Add to 1st" equals<br>unchecked flag<br>"Split among all" equals<br>checked flag                                                                                                    |
| Split Tax                 | <ul> <li>Add to 1st</li> <li>Split among all</li> </ul> | Add to 1st        |             | Radio Box                                                                     | "Add to 1st" equals<br>unchecked flag<br>"Split among all" equals<br>checked flag                                                                                                    |
| Installments Array (minim | num of 2 installments to be                             | shown by default) |             |                                                                               | For each installment<br>added by user, at the<br>end "Remove" button is<br>displayed. Default 2 first<br>installments are not<br>removable. Number of<br>installments that user<br>can add is unlimited. |

| Installment type  | • \$<br>• %          | \$<br>1st installment - 0                                        | Yes | Radio Box  | Validation <ul> <li>Can not select<br/>Initial installments<br/>in % and latter<br/>installments in \$</li> <li>Can not change<br/>installment type<br/>starting with<br/>second selected %<br/>in a list</li> </ul>                                                                                                    |
|-------------------|----------------------|------------------------------------------------------------------|-----|------------|----------------------------------------------------------------------------------------------------|
|                   |                      | 2nd and added by user<br>installments - 31                       |     |            | If numeric value                                                                                                    |
| Installment Value | n/a                  | <ul> <li>If % is selected,<br/>default is<br/>50%/50%</li> </ul> | Yes | Text field | <ul> <li>Validation</li> <li>If numeric value</li> <li>If \$ then maximum value is six non-fractional digits</li> <li>If % then must be between 0 and 100 (inclusive), with up to three decimal places</li> </ul>                                                                                                    |
| Total             | n/a                  |                                                                  |     | Text field | <ul> <li>Not editable.</li> <li>Displays added<br/>percentage values<br/>if percentages or<br/>mixed values are<br/>selected.</li> <li>Displayed added \$<br/>values if only \$<br/>values are<br/>selected</li> <li>For all % fields<br/>default values are<br/>an even split<br/>between<br/>installments to<br/>total 100%</li> <li>If new installments<br/>are added,<br/>recalculate even<br/>split between all %<br/>installments to<br/>total 100%</li> </ul> |
| FORM BUTTONS      |                      |                                                                  |     |            |                                                                                                    |
|                   | 1. Save<br>2. Cancel |                                                                  |     | Button     |                                                                                                    |

## There are straight % based or fixed \$ amount based installments in a plan

| <ul> <li>Predests</li> <li>Printing</li> <li>Brinting</li> <li>Brinting</li> <li>Returned Plans</li> <li>Returned Plans</li> <li>Return Palsicas</li> <li>Marketing Package</li> <li>Pablish Center</li> </ul> | <form></form>                                                                                                    | <ul> <li>Select Installment type: \$</li> <li>Default Delay in Days <ul> <li>First installment: 0</li> <li>Second Installment: 31</li> </ul> </li> <li>Default "Value" type is set to \$.</li> <li>Total is empty until user starts entering values <ul> <li>As soon as user starts inputing values, Total will reflect input values and calculate dynamically.</li> <li>Example: if user only enters \$9.99 in the first field, to will show \$9.99. When the second value is entered, total will update to the sum of first and second field.</li> </ul> </li> </ul> |
|----------------------------------------------------------------------------------------------------|----------------------------------------------------------------------------------------------------|----------------------------------------------------------------------------------------------------|
|                                                                                                    | ankin   Leg Out                                                                                                    |                                                                                                    |
| <ul> <li>Products</li> <li>Pricing</li> </ul>                                                                                                    | Material Markov / Add Handmark Pan<br>New York (Markov / Add Handmark Pan<br>Add Installment Plan                   |                                                                                                    |
| Shipping                                                                                                    | OPERATIONAL MODE MANAGEMENT PLACEHOLDER                                                                             |                                                                                                    |
| () Installment Plans                                                                                                    | INSTALLMENT PLAN TITLE* 3.Pay 23.99 plus even split                                                                 |                                                                                                    |
|                                                                                                    | 50 characters                                                                                                    |                                                                                                    |
|                                                                                                    | Instailment plan description                                                                                        |                                                                                                    |
| Marketing Package                                                                                                    | 1000 characters                                                                                                    |                                                                                                    |
|                                                                                                    | ADD TO 1ST SPLIT AMONG ALL ADD TO 1ST SPLIT AMONG ALL USD                                                           |                                                                                                    |
|                                                                                                    | Installments + ADD INSTALLMENT                                                                                      |                                                                                                    |
|                                                                                                    | INSTALLMENT TYPE*         DELAY IN DAYS*         VALUE*           1         5         6         \$9.99              |                                                                                                    |
|                                                                                                    | 2 5 % 31 \$19.99                                                                                                    |                                                                                                    |
|                                                                                                    | 3 5 % 31 \$19.99                                                                                                    |                                                                                                    |
|                                                                                                    | 101AL<br>\$49.97                                                                                                    |                                                                                                    |
|                                                                                                    | CANCEL SAVE                                                                                                    |                                                                                                    |
| ~                                                                                                    | enkin   Log Out                                                                                                    | <ul> <li>If user switches all installments to %, "Value" field converts to<br/>and by default total will reflect 100% and it will be equally only</li> </ul>                                                                                                    |
| Products                                                                                                    | Mannoydi Bandy / Discuttopolis / Ad Instalment Plan<br>NOT YET ACTIVE<br>NOT YET ACTIVE                             | among all selected % fields.                                                                                                    |
|                                                                                                    |                                                                                                    | <ul> <li>Value field is editable, so if user updates % value for one of t<br/>installmente, total 400% will be demonstrated and the land</li> </ul>                                                                                                    |
| shipping                                                                                                    | INSTALLMENT PLAN TITLE*                                                                                             | between the rest of the fields.                                                                                                    |
| () Installment Plans                                                                                                    | 3-Pay 29.99 plus even split 50 characters                                                                           | • Example: if there are 3 installments, and default view is                                                                                                    |
|                                                                                                    | INSTALLMENT PLAN DESCRIPTION* Installment plan description                                                          | 33.33% - 33.33% - 33.33%, when user changes first installment to 50%, the rest 2 installments will dynamical                                                                                                    |
|                                                                                                    |                                                                                                    | change to 25% - 25%                                                                                                    |
| Marketing Package                                                                                                    | 1000 division<br>SHIPPING AND HANDLING TAX CURRENC'Y<br>ADD TO 1ST SPLIT AMONG ALL ADD TO 1ST SPLIT AMONG ALL ZURGN | <ul> <li>Starting from the Second installment in %, installment type<br/>selection will be deactivated. If user started to enter leater the</li> </ul>                                                                                                    |
| Publish Center                                                                                                    | Installments                                                                                                    | Values in %, they should continue in %. They still have an                                                                                                    |
|                                                                                                    | INSTALLMENT TYPE* DELAY IN DAYS* VALUE*                                                                             | option to switch back to \$. Then Selecting Installment type w                                                                                                    |
|                                                                                                    |                                                                                                    | become available again.                                                                                                    |
|                                                                                                    | 31 33.33%                                                                                                    |                                                                                                    |
|                                                                                                    |                                                                                                    |                                                                                                    |
|                                                                                                    | 3 5 5 31 33.33% X                                                                                                   |                                                                                                    |
|                                                                                                    | 3 5 1 31 33.33% X<br>TOTAL<br>100%                                                                                  |                                                                                                    |

|                                                                                                    | mkin   Log Out                                                                                                    | Error display                         |
|----------------------------------------------------------------------------------------------------|----------------------------------------------------------------------------------------------------|---------------------------------------|
| ( 🐃 ). Products                                                                                                    | Meaningful Beauty / Erice categories / Add Installment Plan                                                                                                    |                                       |
|                                                                                                    | DRAFT NOT YET ACTIVE                                                                                                    |                                       |
| S Pricing                                                                                                    | Add Installment Plan                                                                                                    |                                       |
| J -                                                                                                    |                                                                                                    |                                       |
| shipping                                                                                                    | OPERATIONAL MODE MANAGEMENT PLACEHOLDER                                                                                                    |                                       |
| () Installment Plans                                                                                                    | INSTALLMENT PLAN TITLE*                                                                                                    |                                       |
| 🗭 Renewal Plans                                                                                                    | Installment plus the is required to characters INSTALLMENT PLAN DESCRIPTION*                                                                                                    |                                       |
| () Return Policies                                                                                                    | Installment plan description                                                                                                    |                                       |
| Marketing Package                                                                                                    |                                                                                                    |                                       |
|                                                                                                    | 1000 characters                                                                                                    |                                       |
| Publish Center                                                                                                    | ADD TO IST SPLIT AMONG ALL ADD TO IST SPLIT AMONG ALL USD                                                                                                    |                                       |
|                                                                                                    | Installments + ADD INSTALLMENT                                                                                                    |                                       |
|                                                                                                    | INSTALLMENT TYPE* DELAY IN DAYS* VALUE*                                                                                                    |                                       |
|                                                                                                    |                                                                                                    |                                       |
|                                                                                                    |                                                                                                    |                                       |
|                                                                                                    |                                                                                                    |                                       |
|                                                                                                    | 100%                                                                                                    |                                       |
|                                                                                                    |                                                                                                    |                                       |
|                                                                                                    | CANCEL                                                                                                    |                                       |
|                                                                                                    |                                                                                                    |                                       |
|                                                                                                    |                                                                                                    |                                       |
|                                                                                                    |                                                                                                    |                                       |
|                                                                                                    |                                                                                                    |                                       |
|                                                                                                    |                                                                                                    |                                       |
|                                                                                                    |                                                                                                    |                                       |
|                                                                                                    | in i Legðut                                                                                                    | Success confirmation message display. |
| Products                                                                                                    | in   Lig Out<br>MeansMcBeauty / Escuatements / 3Py 359 plus ever split-felt                                                                                                    | Success confirmation message display. |
| Products                                                                                                    | In   Log Out<br>Mennold Bready / Efficiencements / 3 Pay 35 99 Jule von spill- Edit<br>genant:                                                                                                    | Success confirmation message display. |
| <ul> <li>Products</li> <li>Pricing</li> </ul>                                                                                                    | In   Log Out                                                                                                    | Success confirmation message display. |
| <ul> <li>Products</li> <li>Pricing</li> </ul>                                                                                                    | In 1 Log Out                                                                                                    | Success confirmation message display. |
| <ul> <li>Products</li> <li>Pricing</li> <li>Shipping</li> </ul>                                                                                                    | In:   LogOut<br>LocarityLi Statur / Exclusional / 3Pry 5939 Jun ever upli - 641<br>word <u>Ativa</u><br>SDFH304SJ   3-Pay \$9.99 plus even split<br>Installment plan was saved successfully.                                                                                                    | Success confirmation message display. |
| <ul> <li>Preducts</li> <li>Pricing</li> <li>Shipping</li> <li>Installingst Place</li> </ul>                                                                                                    | In:   LogOd<br>teaming(J Senar / Executions) / 3Pry 59 Par even upli: Edit<br>Teaming Antive<br>SDFFM304SJ   3-Pay \$9.99 plus even split<br>Installment plan was saved successfully.<br>OPERATIONAL MODE MANAGEMENT PLACEHOLDER                                                                                                    | Success confirmation message display. |
| <ul> <li>Products</li> <li>Pricing</li> <li>Bioping</li> <li>Initializent Plans</li> </ul>                                                                                                    | In 1 Log Gut<br>Mental Beauty / Discretenates / 3Pry 89 Piere energin - 5th<br>Mental Antice<br>SDFH304SSJ [3-Pag: \$9.99 plus even split<br>Installment plan was saved successfully.<br>OPERATIONAL MODE MANAGEMENT PLACEHOLOGER<br>INSTALLMENT PLACEHOLOGER                                                                                                    | Success confirmation message display. |
| Products  Products  Produ           | In 1 Log Out Namend Stater / 1 Pay 39 9 pay even split - 581 SPDFH304SS   3-Pay \$9.99 palue even split SDFH304SS   3-Pay \$9.99 palue even split Destallment plan was saved auccessfully.  OPERATIONAL MODE MANAGEMENT PLACEHOLOGER  IP SDFH304SJ 3-Pay 20 99 plus even split                                                                                                    | Success confirmation message display. |
| Products  Pricing  Dispong  Distallment Plans  Process Plans  Process Plans Plans Plans Plans Plans Plans Plans Plans Plans Plans Plans Plans Plans Plans Plans Plans Plans Plans Plans Plans Plans Plans Plans Plans P           | In:   Log Od<br>Menniká Senty / Exclusional / 3Pay 1999 pia even spil:<br>Merrie<br>Softallment plan was saved auccessfully:<br>OPERATIONAL MODE MANAGEMENT PLACEHOLDER<br>IS <sup>4</sup><br>IS <sup>4</sup><br>IS <sup>4</sup><br>IS <sup>4</sup><br>IS <sup>5</sup><br>IS <sup>4</sup><br>IS <sup>5</sup><br>IS <sup>4</sup><br>IS <sup>5</sup><br>IS <sup>5</sup><br>IS | Success confirmation message display. |
| Products     Products     Products     Products     Products     Products     Products     Products     Products     Products     Products     Products     Products     Products     Products     Products     Products                                                                                                        | In: 1 Log Out Tourning Status / 1 Shry \$9 Ship has een split. Edit Tourning Status / 1 Shry \$9 Ship has een split even split Tourning Status / Shry \$9 Ship has een split Tourning Status / Shry \$9 Ship has een split Tourning Status / Shry \$9 Ship has een split Tourning Status / Shry \$9 Ship has een split Tourning Status / Shry \$9 Ship has een split Tourning Status / Shry \$9 Ship has een split Tourning Status / Shry \$9 Ship has een split Tourning Status / Shry \$9 Ship has een split Tourning Status / Shry \$9 Ship has een split Tourning Status / Shry Ship has een split Tourning Status / Shry Ship has een split Tourning Status / Shry Ship has een split Tourning Status / Shry Ship has een split Tourning Status / Shry Ship has een split Tourning Status / Shry Ship has een split Tourning Status / Shry Ship has een split Tourning Status / Shry Ship has een split Tourning Status / Shry Ship has een split Tourning Status / Ship has een split Tourning Status / Ship has e                                                                                                    | Success confirmation message display. |
| <ul> <li>Products</li> <li>Products</li> <li>Products</li> <li>Intropolog</li> <li>Installances Plans</li> <li>Resums Plans</li> <li>Resums Paticias</li> <li>Restatuing Patkage</li> </ul>                                                                                                    | In: i Log Od<br>Mennidd Stanty / Executionia: / 3Peg 199 pia een egil:- Edit<br>Territe<br>SDETablement plan was saved successfully:<br>DEFENTIONAL MODE MANAGEMENT PLACEHOLDER<br>ID*<br>IDFENTIONAL MODE MANAGEMENT PLACEHOLDER<br>IDF<br>IDFENTIONAL MODE MANAGEMENT PLACEHOLDER<br>IDF<br>IDFENTIONAL MODE MANAGEMENT PLACEHOLDER<br>IDF<br>IDFENTIONAL MODE MANAGEMENT PLACEHOLDER<br>IDF<br>IDFENTIONAL MODE MANAGEMENT PLACEHOLDER<br>IDF<br>IDFILMENT PLAN TITLE*<br>IDF<br>IDFILMENT PLAN CESCRIPTION*<br>IDF IDFILMENT PLAN CESCRIPTION*                                                                                                    | Success confirmation message display. |
| <ul> <li>Products</li> <li>Prichagt</li> <li>Brioping</li> <li>Briatilinear Plates</li> <li>Aresus Plates</li> <li>Aresus Plates</li> <li>Aresus Plates</li> <li>Mutating Paticas</li> <li>Mutating Paticas</li> <li>Plates Center</li> <li>Plates Center</li> </ul>                                                                                                    | In LogOd<br>Neurod Server / Discussees / 3 Pay 59 Option even split- SM<br>Textman<br>SDFH3O4SJ J 3-Pay \$9.99 Option even split<br>Defenational Mode Manufacement PlaceHoldber<br>Installment plan was saved successfully<br>Defenational Mode Manufacement PlaceHoldber<br>Installment plan description<br>Installment plan description                                                                                                    | Success confirmation message display. |
| <ul> <li>Preducts</li> <li>Pricing</li> <li>Brigging</li> <li>Brigging</li> <li>Brigging</li> <li>Researd Plans</li> <li>Researd Plans</li> <li>Researd Plans</li> <li>Researd Plans</li> <li>Marketing Package</li> <li>Publish Conter</li> </ul>                                                                                                    | In 1 Log Out Market / Discretenees / 3Prg 398 plan ever split Territer  SDFH204SAS Ji 3APrg 398 plan ever split OPERATIONAL MODE MANAGEMENT PLACEHOLOGICA  Partial-Interline  Partial-Interline  Partial-In                                                                                                    | Success confirmation message display. |
| <ul> <li>Presuets</li> <li>Pricege</li> <li>Briogeng</li> <li>Briogeng</li> <li>Installencet Plans</li> <li>Revenut Plans</li> <li>Revenut Plans</li> <li>Revenut Plans</li> <li>Mustateing Package</li> <li>Publish Center</li> </ul>                                                                                                    | In 1 Log Out Intervent of 2 Prog 3 Program even split - Self Torrer  SDFF13004445 / 10 Consenses of 2 Prog 3 Self plus even split  DefEnd Torrer  DefEnd Torrer  DefEnd Torrer  DefEnd Torrer  DefEnd Torrer  Torrer Torrer  Torrer  Torrer  Torrer  Torrer  Torrer  Torrer  Torrer  Torrer Torrer  Torrer  Torrer Torrer  Torrer  Torrer  Torrer Torrer Torrer Torrer Torrer  Torrer Torrer  Torrer  Torrer  Torrer Torrer  Torrer Torrer  Torrer  Torrer Tor                                                                                                    | Success confirmation message display. |
| Products  Products  Products  Products  Products  Products Products Produc           | In 1 Log Cut<br>Terminal Market / 1949 39 Pipe even split<br>Terminal Market / 1949 39 Pipe even split<br>SDF1305251 3-2-Pag \$9.99 plus even split<br>DefEntTotal Market Market Market Market Market PLACHOLDER<br>DefEntTotal Market Market                                                                                                    | Success confirmation message display. |
| <ul> <li>Products</li> <li>Pricoug</li> <li>Briogology</li> <li>Briogology</li> <li>Installment Plans</li> <li>Revewal Plans</li> <li>Revewal Plans</li> <li>Revewal Plans</li> <li>Mustating Package</li> <li>Pablish Center</li> </ul>                                                                                                    | In 1 Log Out                                                                                                    | Success confirmation message display. |
| Products  Products  Prod            | In 1 Log Out<br>Terminal Market / SPry 35 Physice even split<br>Terminal Market / SPry 35 Physice even split<br>SDF1305251 3-29 ag \$9.99 plus even split<br>DefEntTotALL MARK TITLE*<br>3Pby 39 99 plus even split<br>Terminal Market Plan HTLE*<br>3Pby 39 99 plus even split<br>Terminal Market Plan HTLE*<br>3Pby 39 99 plus even split<br>Terminal Market Plan HTLE*<br>SPHTPM AND MARKET<br>Terminal Market Plan HTLE*<br>SPHTPM AND MARKET<br>Terminal Market Plan HTLE*<br>SPHTPM AND MARKET<br>Terminal Market Plan HTLE*<br>SPHTPM AND MARKET<br>Terminal Market Plan HTLE*<br>SPHTPM AND MARKET<br>Terminal Market Plan HTLE*<br>SPHTPM AND MARKET<br>SPHTPM AND MARKET<br>SPHTPM                                                                                                    | Success confirmation message display. |
| <ul> <li>Presuets</li> <li>Pricing</li> <li>Brigging</li> <li>Brigging</li> <li>Brigging</li> <li>Brance Plans</li> <li>Reversal Plans</li> <li>Reversal Plans</li> <li>Reversal Plans</li> <li>Marketing Package</li> <li>Publish Center</li> </ul>                                                                                                    | In 1 Log Out                                                                                                    | Success confirmation message display. |
| <ul> <li>Products</li> <li>Pricing</li> <li>Bilipping</li> <li>Installment Plans</li> <li>Neowood Plans</li> <li>Neowood Plans</li> <li>Neowood Plans</li> <li>Neowood Plans</li> <li>Neowood Plans</li> <li>Neowood Plans</li> <li>Neowood Plans</li> <li>Neowood Plans</li> <li>Neowood Plans</li> <li>Neowood Plans</li> <li>Philiph Conter</li> </ul>                                                                                                    | In 1 log Od     Intermediations:     Intermediations:     Intermediation:     Intermediation: <td>Success confirmation message display.</td>                                                                                                    | Success confirmation message display. |
| <ul> <li>Products</li> <li>Pricing</li> <li>Brigology</li> <li>Briscillences Places</li> <li>Reconst Places</li> <li>Reconst Places</li> <li>Reconst Places</li> <li>Reconst Places</li> <li>Places Conter</li> </ul>                                                                                                    | In I Looke<br>Neuronal States ( 3 Single 3 Single                                                                                                    | Success confirmation message display. |
| Products  Products  Products  Products  Products  Display  Installment Plans  Parena Plans  Parlins Planicias  Macheling Package  Publish Center                                                                                                    | In 1 Log Car<br>Remark Law of 1 Piccolenese 1 3 Pip 3 Pipe new replie - Edit<br>Tor Tor Tor Tor Tor Tor Tor Tor Tor Tor                                                                                                    | Success confirmation message display. |
| <ul> <li>Preducts</li> <li>Pricing</li> <li>Brigging</li> <li>Brigging</li> <li>Installment Plans</li> <li>Reversal Plans</li> <li>Reversal Pl</li></ul>                                                                                                    | In 1 Log our<br>Descriptions / SPressions / SPression require con-<br>Descriptions<br>Descriptions<br>Interliment plan description<br>Interliment plan description<br>In                                                                                                    | Success confirmation message display. |
| <ul> <li>Products</li> <li>Pricing</li> <li>Biopoing</li> <li>Installancest Plans</li> <li>Necessal Plans</li> <li>Necessal Plans</li> <li>Netatoring Package</li> <li>Mattering Package</li> <li>Publish Conter</li> </ul>                                                                                                    |                                                                                                    | Success confirmation message display. |
| <ul> <li>Prislanti</li> <li>Prislanti</li> <li>Pri</li></ul> | <form></form>                                                                                                    | Success confirmation message display. |

## System Messages

| Conditions                               | System Message                           | Message Occurence                |
|------------------------------------------|------------------------------------------|----------------------------------|
| User successfully saves Installment plan | Installment plan was added successfully. | After object was saved (created) |

## **Confirmation Messages**

| Field             | Conditions                           | Trigger              | System Message<br>Header                    | System Message                                                                                                    | Confirmation buttons                     |
|-------------------|--------------------------------------|----------------------|---------------------------------------------|----------------------------------------------------------------------------------------------------|------------------------------------------|
| Inactivation date | Inactivation date is set in the past | Click on Save button | Confirm inactivation of<br>Installment plan | Inactivation date is set<br>in the past. This will put<br>the Installment plan in<br>Inactivated operational<br>mode. Please, confirm. | <ul><li>Confirm</li><li>Cancel</li></ul> |

### **Error Messages**

| Field             | Trigger                     | Conditions                                                                                                    | Error Message                                             |
|-------------------|-----------------------------|----------------------------------------------------------------------------------------------------|-----------------------------------------------------------|
| Title             | Save button clicked         | Value is not entered                                                                                                  | Title is a required field.                                |
| Currency          | Save button clicked         | Value is not selected                                                                                                 | Currency is a required field.                             |
| Delay in days     | Delay in days is filled     | Non-numeric or non-integer value is entered                                                                           | Delay in days must be a whole number.                     |
| Delay in days     | Save button clicked         | Delay in days is not filled                                                                                           | Delay in days is a required field.                        |
| Installment Value | Installment Value is filled | If \$ type is selected, non-numeric<br>value, negative value, or value that is<br>more than six non-fractional digits | Fixed installment values must be between 0 and \$999,999. |
| Installment Value | Installment Value is filled | If % is selected, non-numeric value,<br>negative value or value that is more<br>than 100 is selected.                 | Percentage installment values must be between 0 and 100.  |
| Installment Value | Save button clicked         | Value is not entered                                                                                                  | Installment Value is a required field.                    |